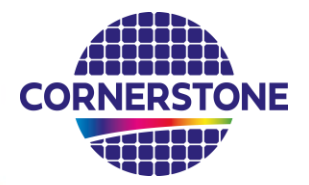

## Performing CORNERSTONE's Pre-DRC Script in KLayout

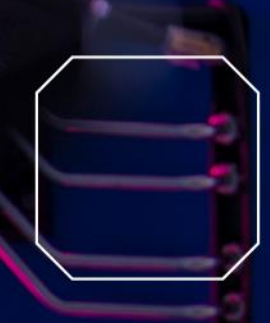

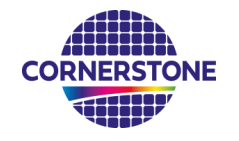

## Run DRC script

- 1. Open your design with KLayout
- 2. Open Macro Development via Macros in the tab
- 3. Select the DRC tab on the left
- 4. Click on the Import file icon at the top and select the file with the .lydrc extension provided by CORNERSTONE **D**
- 5. Double click the file in the DRC window to open the script
- 6. Execute the script by clicking on the run button ►
- 7. DRC results will be shown in a Marker Database Browser once the execution is complete

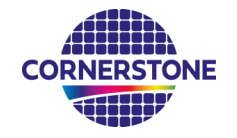

## DRC Results (An example)

Layers that have passed pre-DRCs are highlighted in green To locate DRC violations highlighted in black, click on a flag in Markers tab

| Directory                                                          |                     | Markers                                   |
|--------------------------------------------------------------------|---------------------|-------------------------------------------|
| Cell / Category                                                    | Count (Not Visited) | F I W                                     |
| ▼ By Cell                                                          | 2                   | le la la la la la la la la la la la la la |
| [Chip_1]                                                           | 2                   | <u>_</u>                                  |
| Minimum gap violation (GDS4 < 350 nm)                              | 2                   |                                           |
| By Category                                                        | 2                   |                                           |
| Minimum feature size violation (GDS6<200nm)                        |                     |                                           |
| Minimum feature size violation (GDS3<350 nm)                       |                     |                                           |
| Minimum feature size violation (GDS4<200 nm)                       |                     |                                           |
| Minimum feature size violation (GDS5<250 nm)                       |                     |                                           |
| Minimum gap violation (GDS6< 350nm and shorter than < max. length) |                     |                                           |
| Minimum gap violation (GDS6< 250nm)                                |                     |                                           |
| Minimum gap violation (GDS3 < 200 nm)                              |                     |                                           |
| Minimum gap violation (GDS4 < 350 nm)                              | 2                   |                                           |
| Minimum gap violation (GDS5 < 250 nm)                              |                     |                                           |
| Minimum width violation (GDS39 < 600 nm)                           |                     |                                           |
| Minimum gap violation (GDS39 < 10 um)                              |                     |                                           |
| Minimum width violation (GDS41 < 2 um)                             |                     | < >                                       |
| Minimum gap violation (GDS41 < 10 um)                              |                     |                                           |
| Minimum width violation (GDS100 < 250nm)                           |                     | <b>▲ ▲</b> 2/2                            |
| Minimum gap violation (GDS100 < 250nm)                             |                     | Info                                      |

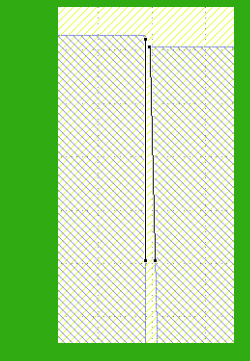

Minimum gap violation